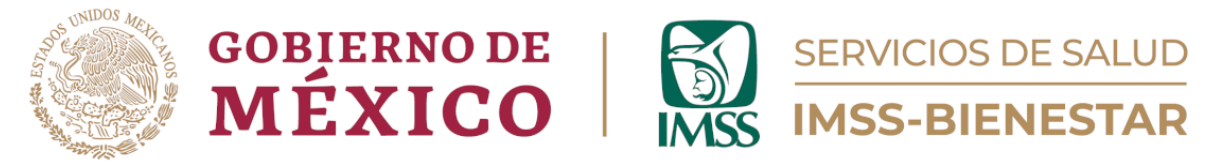

# Coordinación de Unidades de Primer Nivel

División de Atención Médica de Primer Nivel

Área de Gestión de Salud Poblacional

# Guía para el Registro de Determinantes Sociales y Riesgos

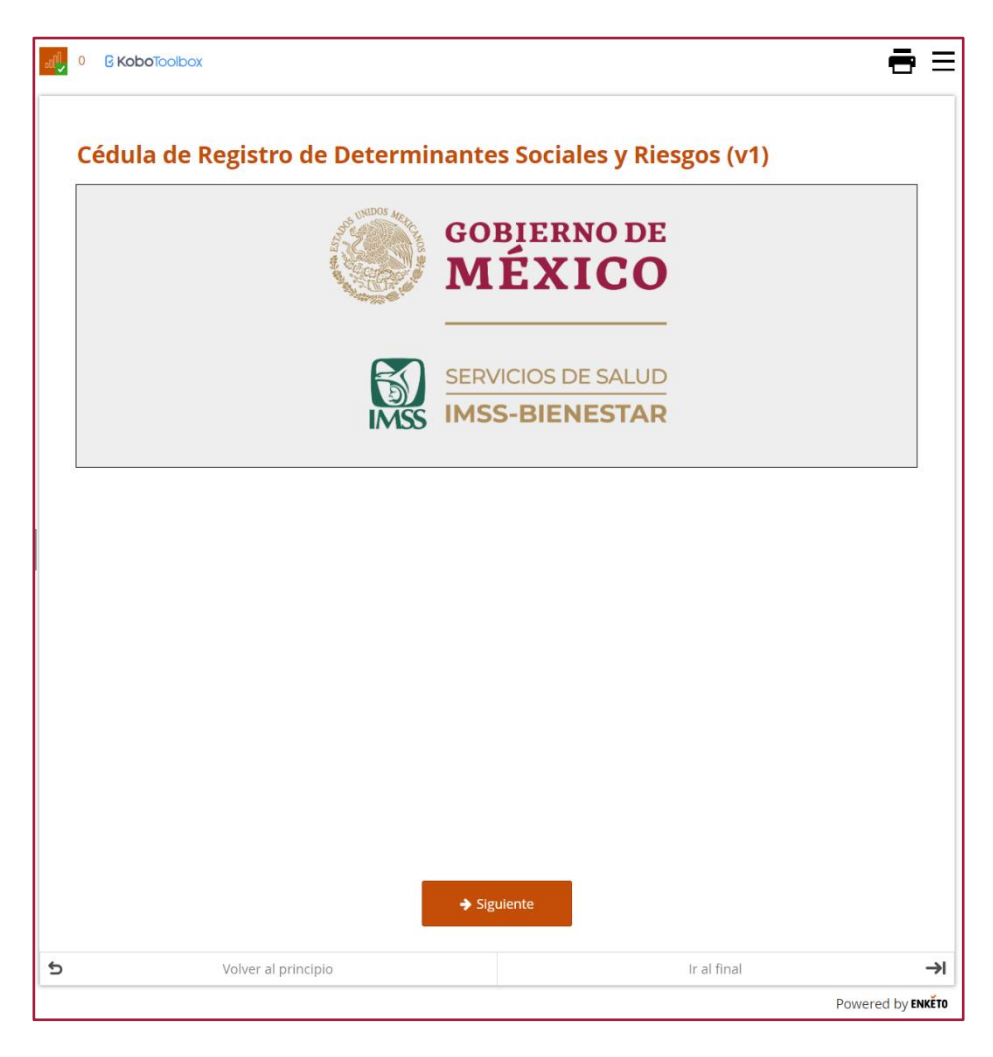

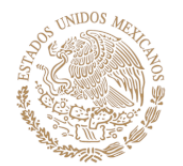

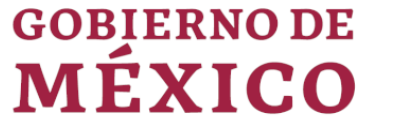

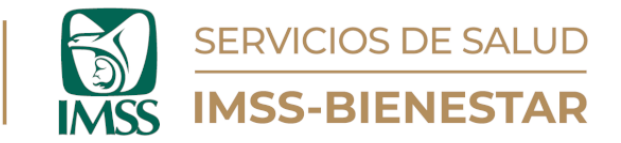

# Instrucciones.

1. Ingrese al portal de Gestión de Salud Poblacional en el siguiente enlace: <u>https://cgsp.online/</u> o con el código QR:

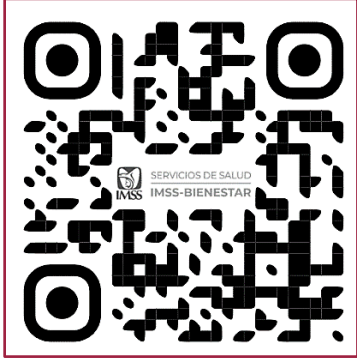

Ilustración 1. Código QR para Ingreso.

- 2. Ingrese su usuario y contraseña.
- 3. Diríjase al apartado "Cédulas de Registro", elija la número uno "Determinantes Sociales y Riesgos", y dé clic para abrirla.
- a. Dé clic en el ícono superior izquierdo . y aparecerá una leyenda que señala que este formulario funciona sin conexión a internet y que los registros se guardarán y encolarán hasta que se tenga conexión a internet (Ilustración 2).

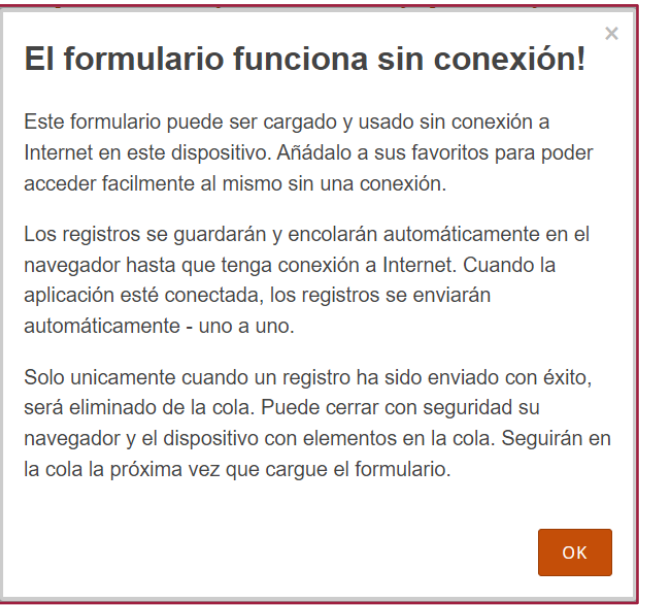

Ilustración 2. Aviso de funcionamiento sin conexión.

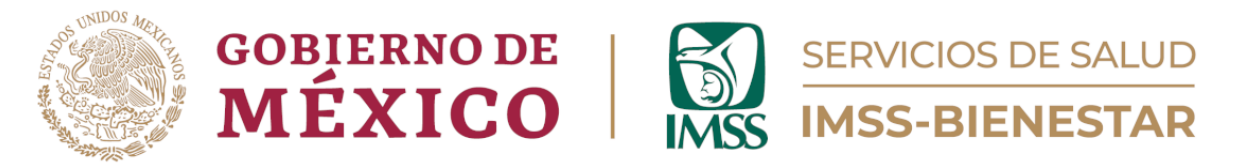

- b. Del lado superior derecho, aparecerán dos íconos: El primero es una imagen de una impresora que sirve para imprimir la página y el segundo (tres barras horizontales) es un listado desplegable que lleva directamente al módulo donde se desea capturar la información.
- c. En la parte inferior de la página, habrá tres opciones: "Volver", la cual sirve para regresar a la página anterior; "Volver al principio", que sirve para regresar a la primera página del formulario; e "Ir al final", con la cual se puede ir a la última hoja del formulario (Ilustración 3).

|               | 2 🔶                 | iguiente |             |   |
|---------------|---------------------|----------|-------------|---|
| <u>Volver</u> |                     |          |             |   |
| 5             | Volver al principio |          | Ir al final | → |

#### Ilustración 3. Opciones de la Cédula.

4. A continuación, dé clic en el botón naranja "Siguiente" que se encuentra en la parte inferior de la página, y aparecerá el "Aviso de Privacidad". Una vez que lo haya leído, nuevamente dé clic en el botón naranja "Siguiente".

| L |                                                                                                    |
|---|----------------------------------------------------------------------------------------------------|
|   | AVISO DE PRIVACIDAD                                                                                                    |
|   | IMSS-Bienestar, es el responsable del tratamiento de los datos personales que nos proporcione, los cuales serán protegidos conforme a lo dispuesto<br>por la Ley General de Protección de Datos Personales en Posesión de Sujetos Obligados, y demás normatividad que resulte aplicable. |
|   | ¿ <b>Para qué fines utilizaremos sus datos personales?</b><br>Los datos personales que solicitamos los utilizaremos para las siguientes finalidades:                                                                                                    |
|   | Registro y uso de la Cédula de Registro de Determinantes Sociales y Riesgos.                                                                                                    |
|   | ¿Con quién compartimos su información personal y para qué fines?                                                                                                    |
|   | Se informa que no se realizarán transferencias de datos personales, salvo aquellas que sean necesarias para atender requerimientos de información de una autoridad competente, que estén debidamente fundados y motivados.                                                               |
|   | Última actualización: 08/02/2024                                                                                                    |

Ilustración 4. Aviso de Privacidad.

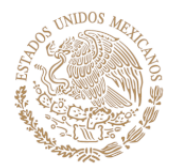

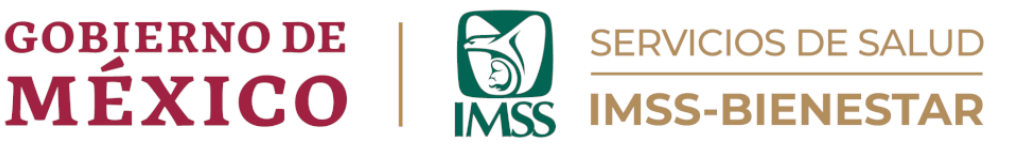

En el siguiente apartado aparecerán la bienvenida a la Cédula de Registro de Determinantes Sociales y Riesgos, así como su conformación por módulos (Ilustración 5).

| Bienvenido(a) a la <b>Cédula de Registro de Determinantes Sociales y Riesgos</b> , con la que se apoyará la toma de d<br>de Salud, así como en el sistema IMSS-Bienestar. Del análisis de la información provista en este formulario, se des<br>garanticen la mejora continua de la atención de la población beneficiaria del sistema. | ecisiones a nivel de las Unidades<br>prenderán estrategias que |
|----------------------------------------------------------------------------------------------------|----------------------------------------------------------------|
| El formulario está dividido en cuatro módulos:<br>1) Datos de identificación de la persona que reporta la información y de la Unidad de Salud.<br>2) Determinantes sociales de la salud.<br>3) Riesgos.                                                                                                    |                                                                |
| 4) Comentarios.                                                                                                    |                                                                |
| Por ravor:<br>Llene este formulario anualmente.                                                                                                    |                                                                |
| Llene todas las preguntas en el formulario.                                                                                                    |                                                                |
| Le agradecemos de antemano su colaboración. Si tiene dudas sobre esta herramienta, envíe un mensaje a <b>gestio</b><br>con atención al Dr. Arturo Mompín Ramírez.                                                                                                    | nsaludpoblacional@gmail.com                                    |

Ilustración 5. Indicaciones.

- 5. Para cada módulo, las preguntas vienen con una indicación (en gris claro) sobre cómo se debe llenar el apartado solicitado, con la finalidad de evitar errores al momento de la captura de datos.
- 6. La captura de información para esta cédula se hará de forma anual, a menos que se quiera actualizar algún tipo de información que se capturó previamente.
- 7. Use las herramientas de navegación para dirigirse al módulo donde desea ingresar información.

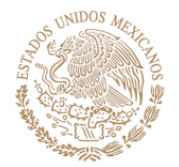

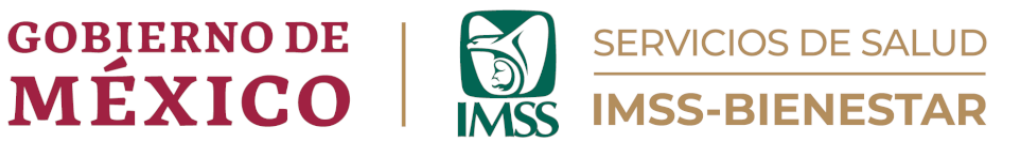

# Módulo 1. Datos de identificación de la persona que reporta la información y de la Unidad de Salud.

## 1.1. Indique el año al que corresponde su reporte.

De la lista desplegable, seleccione el año al que corresponde su reporte.

#### 1.2. Anote su nombre.

Anote el nombre completo de quién llena el reporte, empezando por apellido paterno, apellido materno y nombre(s).

## 1.3. Anote su número de trabajador(a).

Anote el número de trabajador. Si desconoce el dato favor de anotar "9999".

## 1.4. Anote su función o puesto.

Anote su puesto o función dentro de la Unidad de Salud.

#### 1.5. Anote su correo electrónico.

Anote su correo electrónico (campo obligatorio).

# 1.6. Seleccione el código del equipo zonal de supervisión al que pertenece la Unidad de Salud.

Encontrará una casilla que, al momento de dar clic sobre ella, se desplegará una serie de opciones. Elija la correspondiente al equipo zonal al que pertenece su Unidad de Salud.

## 1.7. Anote la CLUES de la Unidad de Salud.

Anote la CLUES de su Unidad de Salud con mayúsculas y números, a 11 dígitos (campo obligatorio).

## 1.8. Anote la población de responsabilidad de la Unidad de Salud.

Anote el número de habitantes de la población a la que atiende su Unidad de Salud o el número aproximado más cercano.

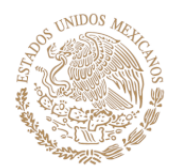

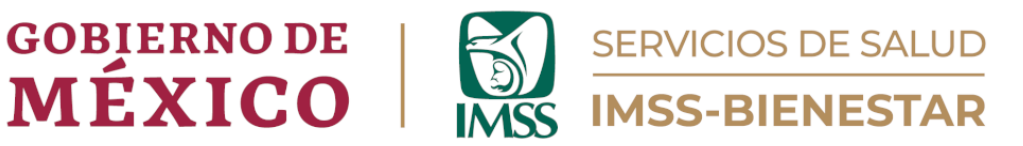

| 1. Datos de                                               | identificación de la persona que reporta la                                                                                           | a información y de la Unidad de Salu          | ıd. |
|-----------------------------------------------------------|----------------------------------------------------------------------------------------------------|-----------------------------------------------|-----|
| 1.1. Indique el añ<br>Escoja el año de la lis             | io a que corresponde su reporte.<br>ta desplegada                                                                                     |                                               |     |
| 2024                                                      |                                                                                                    |                                               | C   |
| 1.2. Anote su noi                                         | nbre.<br>a que llana el formulario                                                                                                    |                                               |     |
| PRUEBA JRBR                                               | a que neno el romananto:                                                                                                    |                                               |     |
| 1.3. Anote su núi                                         | nero de trabajador(a).                                                                                                    |                                               |     |
| Si no tiene un númer<br>34587                             | › de trabajador asignado, o lo desconoce, anote 9999.                                                                                 |                                               |     |
| 1.4. Anote su fun                                         | ción o puesto.                                                                                                    |                                               |     |
| Medico Familia                                            | ır                                                                                                    |                                               |     |
| 1.5. Anote su cor                                         | reo electrónico.<br>a de correo para correcciones potenciales de la información                                                       |                                               | 1   |
| gestionsaludpo                                            | blacional@gmail.com                                                                                                    |                                               |     |
| 1.6. Seleccione e                                         | código del equipo zonal de supervisión al que pertenece la Unida                                                                      | ad de Salud.                                  |     |
| ESZ4                                                      |                                                                                                    |                                               | •   |
| 1.7. Anote la CLU<br>Anote la respuesta co<br>DFSSA000560 | ES de la Unidad de Salud.<br>n letras mayúsculas y números.                                                                           |                                               |     |
| 1.8. Anote la pob<br>Anote el tamaño (núr<br>2500         | lación de responsabilidad de la Unidad de Salud.<br>nero de habitantes) de la población a que ésta Unidad de Salud sirve, o un número | aproximado. Si desconoce el dato, anote 9999. |     |
|                                                           |                                                                                                    |                                               |     |
|                                                           |                                                                                                    |                                               |     |

#### Ilustración 6. Datos de identificación de la persona que reporta.

Una vez que haya capturado toda la información, dé clic en el botón naranja "Siguiente" que se encuentra en la parte inferior para continuar con el siguiente módulo (Ilustración 6).

1

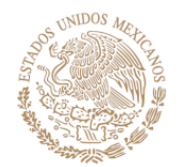

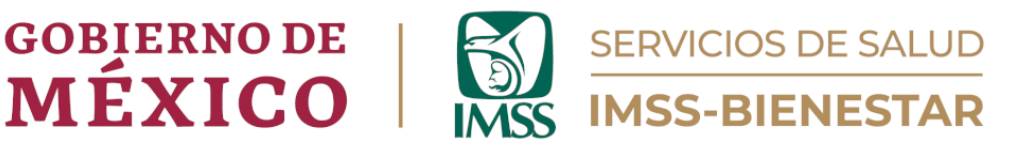

# Módulo 2. Determinantes sociales de la salud.

En este módulo se preguntan aspectos de importancia para evaluar el impacto a la salud de las condiciones de vida de la localidad donde se encuentra la Unidad de Salud y de su área de influencia. Para ello, se usará el último año como escala temporal para las respuestas (Ilustración 7).

**2.1. Indique el tipo de población donde se encuentra la Unidad de Salud.** Elija solo una de las opciones que se muestran de acuerdo con el tipo de Unidad de Salud.

# 2.2. ¿Se hablan lenguas indígenas en la localidad?

Elija solo una de las opciones que se muestran. En caso de elegir "Sí", se desplegará el recuadro 2.2.1. en el cual tendrá que elegir una o más opciones de acuerdo con las lenguas indígenas que se hablen en su comunidad. Si no estuviera la opción disponible, elija "Otra" para que se despliegue el recuadro 2.2.1.1., y pueda elegir qué lengua indígena se habla en su comunidad.

Si usted eligió "Sí" en la pregunta 2.2., se desplegará la pregunta 2.2.2. donde tendrá que anotar el total de población hablante de lenguas indígenas que vive en la localidad; también se desplegará la pregunta 2.2.3. donde tendrá que elegir una de las opciones si es que su Unidad de Salud cuenta con personal hablante de lenguas indígenas; si elige que "Sí" se desplegará la pregunta 2.2.3.1., donde tendrá que especificar qué lengua habla el personal de su Unidad de Salud (si son varias por favor sepárelas con un punto y coma (";"), (Ilustración 7).

2.3. ¿Se atienden personas migrantes en la Unidad de Salud de la localidad?

Elija solo una de las opciones que se muestran. En caso de elegir "Sí", se desplegará la pregunta 2.3.1. y 2.3.2., donde tendrá que elegir alguna de las opciones que muestran disponibles (Ilustración 7).

2.4. ¿Se atienden personas afromexicanas en la Unidad de Salud de la localidad?

Elija solo una de las opciones que se muestran.

2.5. ¿Se atienden personas afrodescendientes en la Unidad de Salud de la localidad?

Elija solo una de las opciones que se muestran.

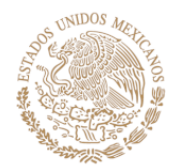

# GOBIERNO DE **MÉXICO**

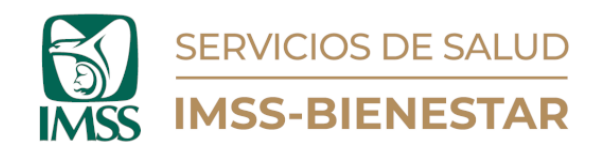

| 2. Determinantes sociales de la salud.                                                                                                    |
|----------------------------------------------------------------------------------------------------|
| n esta sección se le preguntan aspectos de importancia para evaluar el impacto a la salud de las condiciones de vida de la localidad donde se<br>encuentra la Unidad de Salud.<br>nstrucciones:<br>) A lo largo de la sección, <b>por favor interprete la palabra <i>"localidad"</i> como toda el área de influencia de la Unidad de Salud, incluso si ésta<br/>ubarca más de una localidad.<br/>2) Use el último año como escala temporal para dar sus respuestas.</b> |
| .1. Indique el tipo de población donde se encuentra la Unidad de Salud.                                                                                                    |
| 🗌 Urbana 💿 Rural                                                                                                    |
| .2. ¿Se hablan lenguas indígenas en la localidad?                                                                                                    |
| ● Sí ◯ No ◯ No sabe                                                                                                    |
| .2.1. ¿Cuáles?<br>ieleccione de la lista todas las que apliquen.                                                                                                    |
| 4 selected -                                                                                                    |
|                                                                                                    |
| 2.2.2. Anote el total de población hablante de lenguas indígenas que vive en la localidad.<br>Inote el número entero. Anote 9999 si desconoce el número exacto.<br>3000                                                                                                    |
| 2.3. ¿La Unidad de Salud cuenta con personal hablante de lenguas indígenas?<br>Sí O No O No sabe                                                                                                    |
| 2.3.1. Por favor, especifique cuál(es).<br>Inote todas las que apliquen. Separe las respuestas con punto y coma (";").<br>ENFERMERA AUXILIAR; NAHUATL                                                                                                    |
|                                                                                                    |
|                                                                                                    |
| ● Sí ○ No ○ No sabe                                                                                                    |
|                                                                                                    |
| ● Sí ◯ No ◯ No sabe                                                                                                    |
| .4. ¿Se atienden personas afromexicanas en la Unidad de Salud de la localidad?<br>● Sí ○ No ○ No sabe                                                                                                    |
| <ul> <li>.5. ¿Se atienden personas afrodescendientes en la Unidad de Salud de la localidad?</li> <li>Sí O No O No sabe</li> </ul>                                                                                                    |

Ilustración 7. Determinantes sociales de la salud.

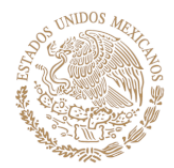

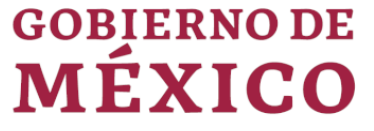

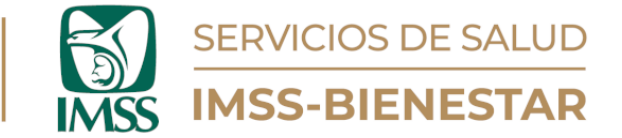

2.6. ¿Existe acceso a agua con calidad para consumo humano en la localidad?

Elija solo una de las opciones que se muestran.

2.7. ¿Cuál es el porcentaje de viviendas que cuentan con agua con calidad para consumo humano en la localidad?

Anote el número del porcentaje que se solicita o el número más cercano al mismo. No es necesario introducir el signo de "%". En caso no tener el dato favor de anotar "9999".

- **2.8. ¿Existen servicios de recolección de residuos sólidos en la localidad?** Elija solo una de las opciones que se muestran.
- **2.9. ¿Existe servicio de saneamiento (drenaje) en la localidad?** Elija solo una de las opciones que se muestran.
- 2.10. ¿Cuál es el porcentaje de viviendas con energía eléctrica en la localidad?

Elija el número del porcentaje que se solicita o el número más cercano al mismo. No es necesario introducir el signo de "%". En caso no tener el dato favor de anotar "9999".

## 2.11. ¿Cuáles son las principales actividades económicas de la localidad?

Encontrará una casilla que, al momento de dar clic sobre ella, desplegará una serie de opciones. Elija una o varias opciones de las que se muestran. En algunos casos, se desplegará otro (u otros) recuadros donde tendrá que especificar el tipo de actividad que se realiza de acuerdo con las opciones elegidas (Ilustración 8).

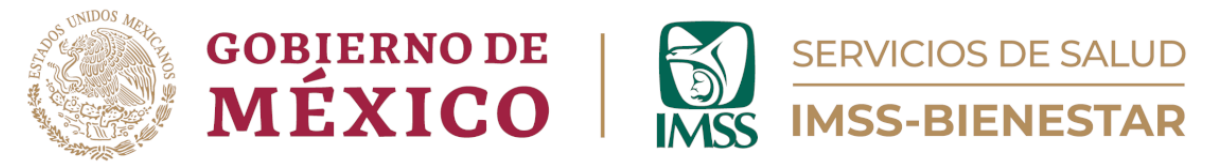

# 2.12. ¿Cuál es el promedio de habitantes por vivienda en la localidad?

Anote el promedio que se solicita o el número más cercano al mismo. En caso no tener el dato favor de anotar "9999".

| 2.6. ¿Existe acceso a agua con calidad para consumo humano en la localidad?                                                                                                    |
|----------------------------------------------------------------------------------------------------|
| ● Sí ○ No ○ No sabe                                                                                                    |
| 2.7. ¿Cuál es el porcentaje de viviendas que cuentan con agua con calidad para consumo humano en la localidad?<br>Anote el porcentaje sobre 100 con número entero. No es necesario introducir el símbolo "%". Anote 9999 sí desconoce el dato. |
| 90                                                                                                    |
| 2.8. ¿Existen servicios de recolección de residuos sólidos en la localidad?                                                                                                    |
| ● Sí ○ No ○ No sabe                                                                                                    |
| 2.9. ¿Existe servicio de saneamiento (drenaje) en la localidad?                                                                                                    |
| ● Sí ○ No ○ No sabe                                                                                                    |
| 2.10. ¿Cuál es el porcentaje de viviendas con energía eléctrica en la localidad?<br>Anote el porcentaje sobre 100 con número entero. No es peresario introducir el símbolo "%", Anote 9999 si desconore el dato.                               |
| 95                                                                                                    |
| 2.11. ¿Cuáles son las principales actividades económicas de la localidad?<br>Seleccione tantas como apliquen.                                                                                                    |
| Agricultura, cría y explotación de animales, aprovechamiento forestal, pesca y caza                                                                                                    |
|                                                                                                    |
| 2.11.1. Especifique qué actividad de Agricultura, cría y explotación de animales, aprovechamiento forestal, pesca y caza.<br>Separe las respuestas con punto y coma (";"). Anote el número 9999 si desconoce las actividades específicas.      |
| CULTIVO DE MAIZ; PRODUCCIÓN DE MANGO, MELÓN Y CACAO; PESCA DE SALMÓN                                                                                                    |
| 2.12. ¿Cuál es el promedio de habitantes por vivienda en la localidad?                                                                                                    |
| 4                                                                                                    |

Ilustración 8. Determinantes sociales de la salud.

# 2.13. ¿Cuál es el grado de escolaridad más frecuentemente reportado por la población de la localidad?

Encontrará una casilla que, al momento de dar clic sobre ella, se desplegará una serie de opciones, usted tendrá que elegir solo una.

## 2.14. ¿Cuántas escuelas de nivel preescolar existen la localidad?

Favor de anotar el número exacto que se solicita. En caso no tener el dato favor de anotar "9999".

## 2.15. ¿Cuántas escuelas de nivel primaria existen en la localidad?

Favor de anotar el número exacto que se solicita. En caso no tener el dato favor de anotar "9999".

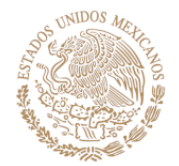

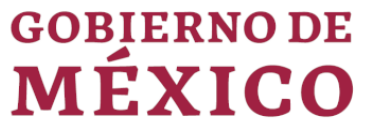

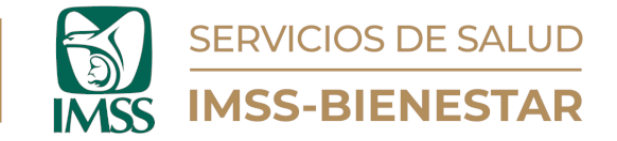

2.16. ¿Cuántas escuelas de nivel secundaria existen en la localidad? Favor de anotar el número exacto que se solicita.

En caso no tener el dato favor de anotar "9999".

2.17. ¿Cuántas escuelas de nivel bachillerato existen en la localidad?

Favor de anotar el número exacto que se solicita. En caso no tener el dato favor de anotar "9999".

# 2.18. ¿Cuál es la religión predominante en la localidad?

Encontrará una casilla que, al momento de dar clic sobre ella, desplegará una serie de opciones. Usted tendrá que elegir (una o varias) opciones de las que se muestran. En caso de elegir la última opción (otra), se desplegará otro recuadro donde tendrá que especificar qué religión es la que no se muestra entre las opciones (Ilustración 9).

2.19. ¿Cuál es la cantidad de casos de violencia contra la mujer en la localidad?

Favor de anotar el número del porcentaje que se solicita o el número más cercano al mismo. No es necesario introducir el signo de "%". En caso no tener el dato favor de anotar "9999".

- 2.20. ¿Cuántos homicidios de mujeres se han presentado en la localidad? Favor de anotar el número exacto que se solicita. En caso no tener el dato favor de anotar "9999".
- 2.21. ¿Cuántos homicidios de hombres se han presentado en la localidad? Favor de anotar el número exacto que se solicita. En caso no tener el dato favor de anotar "9999".

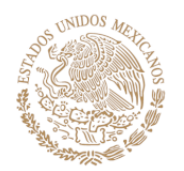

**GOBIERNO DE** 

MÉXICO

| 2.16, ¿Cuántas escuelas de nivel secundaria existen en la localidad? Anote el número entero. Anote 9999 si desconoce el dato. 3 2.17, ¿Cuántas escuelas de nivel bachillerato existen en la localidad? Anote el número entero. Anote 9999 si desconoce el dato. 2 2 2.18, ¿Cuál es la religión predominante en la localidad? 3 selected 2.18.1. Por favor, especifique cuál 2.19, ¿Cuál es la cantidad de casos de violencia contra la mujer en la localidad? Anote la cantidad de casos on número entero. Anote 9999 si desconoce el dato. 9999                                                                                                    | • |  |
|----------------------------------------------------------------------------------------------------|---|--|
| 2.16, ¿Cuántas escuelas de nivel secundaria existen en la localidad? Anote el número entero. Anote 1999 si desconoce el dato. 3 2.17. ¿Cuántas escuelas de nivel bachillerato existen en la localidad? Anote el número entero. Anote 1999 si desconoce el dato. 2 2.18. ¿Cuántas como apliquen. 3 selected 3 selected                                                                                                    | • |  |
| 2.16, ¿Cuántas escuelas de nivel secundaria existen en la localidad? Anote el número entero. Anote 1999 si desconoce el dato. 3 2.17, ¿Cuántas escuelas de nivel bachillerato existen en la localidad? Anote el número entero. Anote 1999 si desconoce el dato. 2 2.18, ¿Cuántas escuelas de nivel bachillerato existen en la localidad? Sidercome tanas, como adieuro.                                                                                                    |   |  |
| 2.16. ¿Cuántas escuelas de nivel secundaria existen en la localidad? Anote el número entero. Anote 9999 si desconoce el dato. 3 2.17. ¿Cuántas escuelas de nivel bachillerato existen en la localidad? Anote interventencia entero entero enter |   |  |
| 2.16. (Cuántes escuelas de nivel secundaria evisten en la lecalidad)                                                                                                    |   |  |
| 2.15. ¿Cuántas escuelas de nivel primaria existen en la localidad?<br>Anote el número entero. Anote 9999 si desconoce el dato.<br>3                                                                                                    |   |  |
| 2.14. ¿Cuántas escuelas de nivel preescolar existen en la localidad?<br>Anote el número entero. Anote 9999 si desconce el dato.<br>3                                                                                                    |   |  |
| Secundaria                                                                                                    | • |  |

SERVICIOS DE SALUD

**IMSS-BIENESTAR** 

Ilustración 9. Determinantes Sociales de la Salud.

Una vez que haya capturado toda la información, dé clic en el botón naranja "Siguiente", que se encuentra en la parte inferior de la página, para continuar con el siguiente módulo.

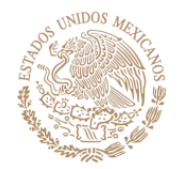

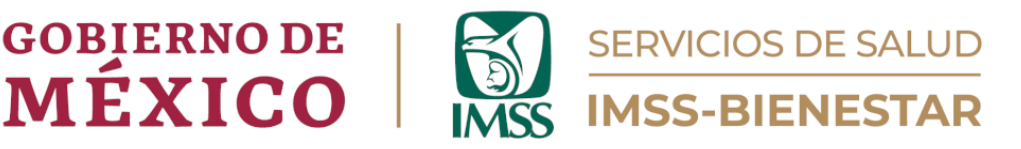

# Módulo 3 – Riegos.

En esta sección, se le pregunta sobre los riesgos para la población, es decir, la probabilidad de que un peligro o fenómeno latente se convierta en un desastre de consecuencias negativas.

3.1. Indique los riesgos hidrometereológicos de la localidad donde se encuentra la Unidad de Salud.

Encontrará una casilla que, al momento de dar clic sobre ella, desplegará una serie de opciones. Elija una o varias opciones de las que se muestran (Ilustración 10).

3.2. Indique los riesgos geológicos de la localidad donde se encuentra la Unidad de Salud.

Encontrará una casilla que, al momento de dar clic sobre ella, desplegará una serie de opciones. Elija una o varias opciones de las que se muestran (Ilustración 10).

3.3. Indique los riesgos químico-tecnológicos de la localidad donde se encuentra la Unidad de Salud.

Encontrará una casilla que, al momento de dar clic sobre ella, desplegará una serie de opciones. Elija una o varias opciones de las que se muestran (Ilustración 10).

| En es       | sta sección se le pregunta sobre los riesgos para la población, es decir, la probabilidad de que un peligro o fenómeno latente se convierta en un        |
|-------------|----------------------------------------------------------------------------------------------------|
| desa        | stre de consecuencias negativas.                                                                                                    |
| Instr       | ucciones:                                                                                                    |
| 1) A l      | lo largo de la sección, <b>por favor interprete la palabra <i>"localidad"</i> como toda el área de influencia de la Unidad de Salud, incluso si ésta</b> |
| <b>abar</b> | rca más de una localidad.                                                                                                    |
| 2) Us       | se el último año como escala temporal para dar sus respuestas.                                                                                           |
| 3.1. l      | ndique los riesgos hidrometeorológicos de la localidad donde se encuentra la Unidad de Salud.                                                            |
| Elija to    | odas las que apliquen de la lista que se le presenta.                                                                                                    |
| 2           | selected                                                                                                    |
| 3.2. l      | ndique los riesgos geológicos de la localidad donde se encuentra la Unidad de Salud.                                                                     |
| Elija to    | odas las que apliquen de la lista que se le presenta.                                                                                                    |
| 4           | selected                                                                                                    |
| 3.3. l      | ndique los riesgos químico-tecnológicos de la localidad donde se encuentra la Unidad de Salud.                                                           |
| Elija to    | odas las que apliquen de la lista que se le presenta.                                                                                                    |
| 2           | selected                                                                                                    |

Ilustración 10. Riesgos.

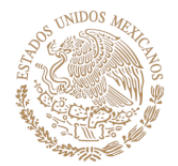

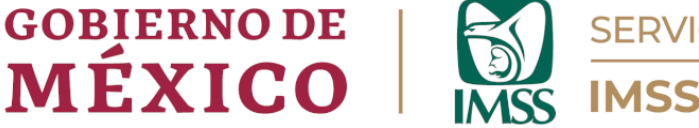

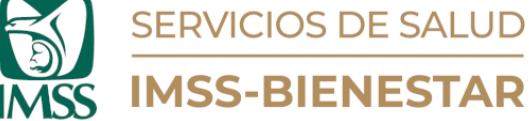

# 3.4. Indique los riesgos sanitario-ecológicos (por la acción patógena de agentes biológicos que afectan a la población, animales o cosechas, causando su muerte o la alteración de su salud) de la localidad donde se encuentra la Unida de Salud.

Encontrará una casilla que, al momento de dar clic sobre ella, desplegará cuatro opciones., elija la opción que corresponda. En caso de escoger una de las últimas tres (brotes o epidemias, plagas u otros riesgos biológicoinfecciosos) se desplegarán los recuadros 3.4.1., 3.4.2., 3.4.3., según corresponda. Ahí deberá especificar cuáles son estos riesgos que se han presentado según las definiciones que vienen al inicio de la pregunta. Si usted anota más de un riesgo por pregunta, sepárelos con un punto y coma (";"), (Ilustración 11).

| causando su muerte o la alteración de su salud) de la localidad d                                                                   | onde se encuentra la Unidad de Salud.                                                     |
|----------------------------------------------------------------------------------------------------|-------------------------------------------------------------------------------------------|
| Definiciones:                                                                                                    |                                                                                           |
| Contaminación del suelo, aire y agua: cambio indesea                                                                                | ble en las características físicas, químicas o biológicas del ambiente natural,           |
| producido principalmente por actividad humana. Ejemplos: tirad                                                                      | eros clandestinos de residuos sólidos; descargas de aguas residuales en cuerpos de        |
| agua; quema de basura a cielo abierto.                                                                                              |                                                                                           |
| Brotes o epidemias: elevación considerable de la frecuencia                                                                         | a de casos de una enfermedad infectocontagiosa, que afecta una zona considerable          |
| o a un país completo (CENAPRED, 2016). Ejemplos: reporte de cas                                                                     | sos de dengue, chikungunya, Zika, influenza, sarampión u otros agentes biológico-         |
| infecciosos; presencia de mosquitos Aedes (aegypti, albopictus).                                                                    |                                                                                           |
| Plagas: cualquier organismo que resulte, de algún modo, perju                                                                       | dicial para el hombre o sus actividades agropecuarias, cuando su presencia                |
| produce pérdidas a las cosechas o mortandad de animales para                                                                        | consumo humano. <i>Ejemplos</i> : pulgón amarillo (cultivos); mosquita blanca (cultivos); |
| araña roja (cultivos); ratas, moscas o cucarachas (plagas urbanas)                                                                  | ).                                                                                        |
| Elija todas las que apliquen de la lista que se le presenta.                                                                        | ,                                                                                         |
| 4 selected                                                                                                    | •                                                                                         |
| Anote los reegos separados por punto y coma (""). Si los desconoce, anote 9999.<br>SARAMPIÓN; DENGUE                                |                                                                                           |
| 3.4.2. Especifique cuáles plagas se han presentado.                                                                                 |                                                                                           |
| Anote los nesgos separados por punto y coma ( , ). Si los desconoce, anote 9999.                                                    |                                                                                           |
| POLGON AMARIELO                                                                                                    |                                                                                           |
| 3.4.3. Especifique qué otros riesgos biológico-infecciosos se han j                                                                 | presentado.                                                                               |
| Anote los riesgos separados por punto y coma (";"). Si los desconoce, anote 9999.                                                   |                                                                                           |
| COVID                                                                                                    |                                                                                           |
| 3.5. Indique los riesgos sociorganizativos (antropogénicos) de la l<br>Elija todas las que apliquen de la lista que se le presenta. | ocalidad donde se encuentra la Unidad de Salud.                                           |
| 3 selected                                                                                                    | •                                                                                         |
|                                                                                                    |                                                                                           |
|                                                                                                    |                                                                                           |
|                                                                                                    | → Siguiente                                                                               |
| -                                                                                                    |                                                                                           |
| Volver al principio                                                                                                    | lr al final                                                                               |
|                                                                                                    |                                                                                           |

Ilustración 11. Riesgos Sanitarios Ecológicos.

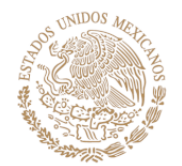

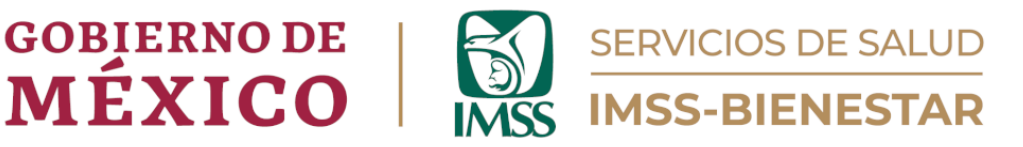

# 3.5. Indique los riesgos socio-organizativos (antropogénicos) de la localidad donde se encuentra la Unidad de Salud.

Encontrará una casilla que, al momento de dar clic sobre ella, desplegará una serie de opciones. Elija una o varias opciones de las que se muestran (Ilustración 11).

Una vez que haya capturado toda la información, dé clic en el botón naranja "Siguiente" que se encuentra en la parte inferior de la página, para continuar con el siguiente módulo.

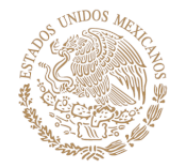

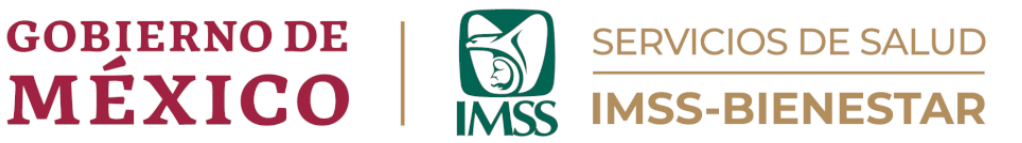

# Módulo 4. Comentarios.

Este apartado sirve para registrar comentarios que tenga sobre el llenado de esta cédula. Si no tuviera alguno elija "No"; si elige que "Sí", podrá escribir su comentario en el recuadro que aparece.

| 4. Comentarios.            |                        |                              |                   |   |  |  |
|----------------------------|------------------------|------------------------------|-------------------|---|--|--|
| 4.1. Muchas gracias por ll | enar el formulario. ¿۲ | liene comentarios/sugerencia | s sobre el mismo? |   |  |  |
| 🔘 Sí                       |                        |                              |                   |   |  |  |
| O No                       |                        |                              |                   |   |  |  |
|                            |                        |                              |                   |   |  |  |
|                            |                        |                              |                   |   |  |  |
|                            |                        |                              |                   |   |  |  |
|                            |                        |                              |                   |   |  |  |
|                            |                        |                              |                   |   |  |  |
|                            |                        |                              |                   |   |  |  |
|                            |                        |                              |                   |   |  |  |
|                            |                        |                              |                   |   |  |  |
|                            |                        |                              |                   |   |  |  |
|                            |                        |                              |                   |   |  |  |
|                            |                        |                              |                   |   |  |  |
|                            |                        |                              |                   |   |  |  |
|                            |                        |                              |                   |   |  |  |
|                            |                        |                              |                   |   |  |  |
|                            |                        |                              |                   |   |  |  |
|                            |                        |                              |                   |   |  |  |
|                            |                        |                              |                   |   |  |  |
|                            |                        |                              |                   |   |  |  |
|                            |                        |                              |                   |   |  |  |
|                            |                        |                              |                   |   |  |  |
|                            |                        |                              |                   |   |  |  |
|                            |                        |                              |                   |   |  |  |
|                            |                        |                              |                   |   |  |  |
|                            |                        |                              |                   |   |  |  |
|                            |                        |                              |                   |   |  |  |
|                            |                        |                              |                   |   |  |  |
|                            |                        |                              |                   | _ |  |  |
|                            |                        | A Company becaused as        | . * Envior        |   |  |  |
|                            |                        | 🖉 Guardar borrador           |                   |   |  |  |

Ilustración 12. Comentarios.

Posteriormente, dé clic en el botón naranja que dice "Enviar", y dará por terminado el proceso.

Para dudas y comentarios, dirigirse al siguiente correo: <u>gestionsp@imssbienestar.gob.mx</u>